## **Parent/Guardian**

# Information Guide

Information Guide for understanding and using electronic signatures and parent portal for your childcare service.

### Contents

| Child Care PIN                            | 2  |
|-------------------------------------------|----|
| Signing In and Out - A Quick 4 Step Guide | 3  |
| Signing In and Out with e-Signatures      | 4  |
| Signing In and Out Siblings               | 7  |
| Signing In Casual Sessions                | 8  |
| OOPS messages                             | 9  |
| Parent Portal                             | 11 |
| Parent Feedback                           | 18 |
| Parent/Guardian Statement                 | 20 |

#### **Child Care PIN**

Your Child Care Service is using a technology platform designed to streamline communication and administration processes with families. One of the important components of this is the introduction of electronic signatures (or e-Signatures).

It is a regulatory requirement that all children are signed in and out of care each day. Your Child Care service will be using a PIN to verify a person's identity when signing child attendances.

| PIN                   | × |
|-----------------------|---|
| Please enter your pin |   |
|                       |   |

A system generated random PIN will be sent to you via your email address.

#### **PIN Security**

Your PIN should never be shared with anyone else. Encryption technology will secure your PIN. If you have forgotten your PIN, your child care service can resend a new random generated number to your email.

#### **Changing your PIN**

You have the option of changing this PIN to a number of your choosing via the link you have received in your email or within the Parent Portal. You can change it to any 4 to 8 digit combinations, except for clashing numbers and weak security numbers, such as 1111 or 1234, etc.

NOTE: If you are changing your PIN via the link in your email you have 72 hours to do so. If you miss the timeframe to change your pin just ask your child care centre to request a new PIN be generated. This will contain a new pin with a new link. Or log into the parent portal to make these changes.

#### Who else can sign In and Out?

The registered guardian will be issued with a Child Care PIN. In addition, different PINs can be provided to other persons, nominated by the registered guardian, with authorisation to collect your children.

#### **Incorrect PIN Entry**

In the event that your Child Care PIN is entered incorrectly more than 5 times, your PIN will become invalid. This will result in you receiving an 'Invalid PIN' error when attempting to use your PIN. To have a new PIN issued, ask your Child Care Service to request a new Child Care PIN.

#### Quick 4 Step Guide

Upon arrival, your service will have a device ready for you to use to sign in and out using e-Signatures.

To sign your child in and out of care, follow the easy 4 step process:

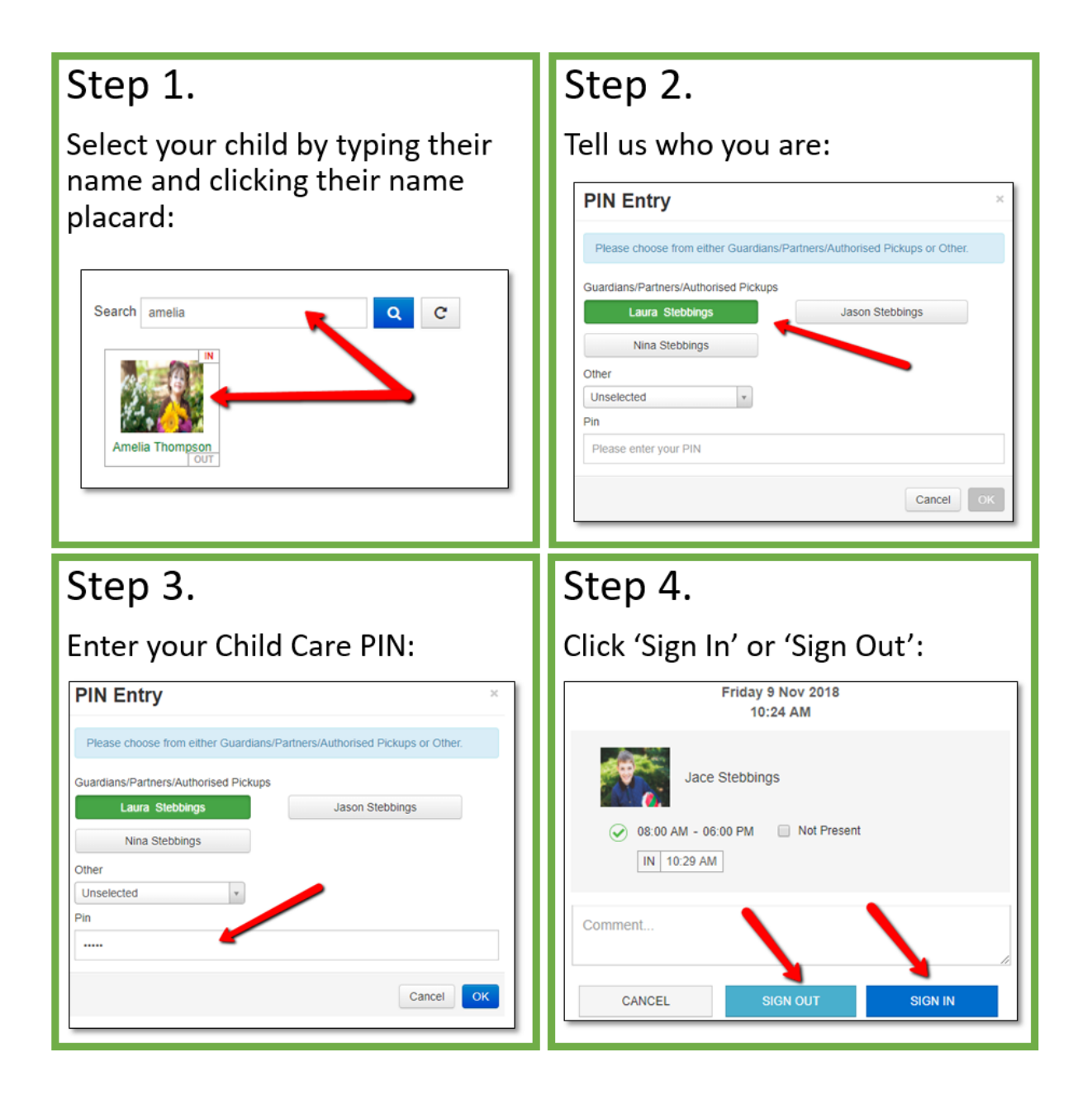

#### Signing In and Out with e-Signatures

#### Select room/program:

| Redbourr                       | ne Child Care Se     | rvices - Cent | tre Ba | sed Care             |
|--------------------------------|----------------------|---------------|--------|----------------------|
|                                |                      |               |        | Go Back to Home Page |
| Search                         |                      |               |        |                      |
| Search Keyword                 |                      | <b>~</b>      | Q      | C                    |
| Filter Options: Roon           | n: All, Program: All |               |        |                      |
| Please select a room<br>Koalas | OOSH Care            | Possums       | 3      |                      |
|                                |                      |               |        |                      |
|                                |                      |               |        |                      |

#### Find and click on your your child's tile

| search Searc | ch Keyword | Q C |    |    |  |
|--------------|------------|-----|----|----|--|
|              | IN         | IN  | IN | IN |  |
|              |            |     |    |    |  |

You may also use the 'Search Only' checkbox by typing in the child's first name or surname and click the search button. The system will then display potential matching children on screen.

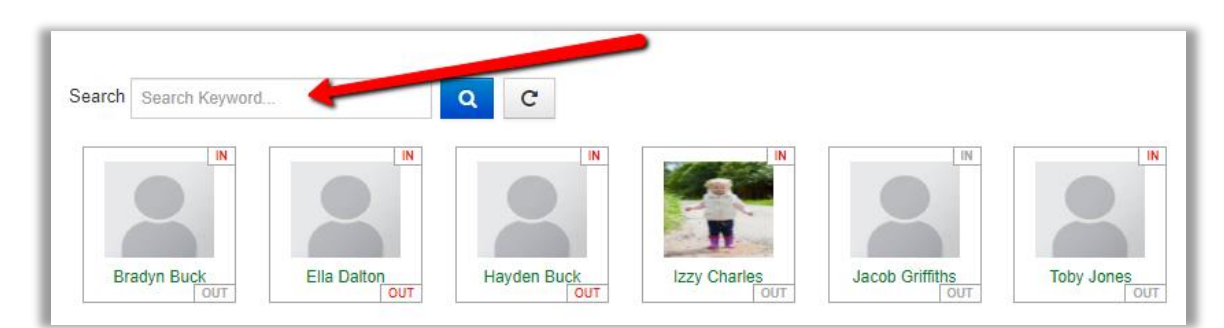

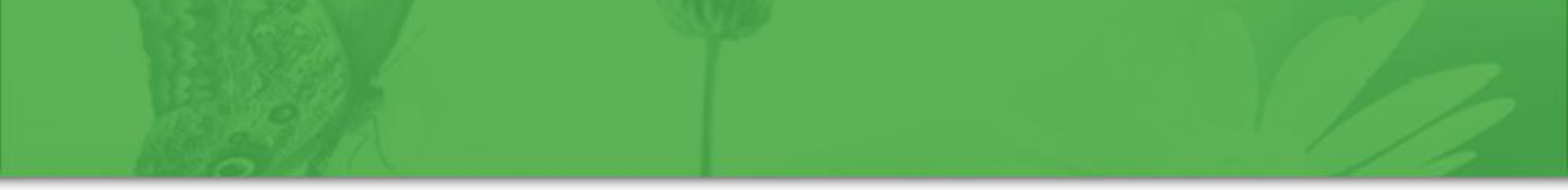

Once you select your child this will open the PIN Entry window where you may now select **your name** and enter **your PIN**. Once your PIN has been entered, click **OK**.:

| PIN Entry                                                                 | × |
|---------------------------------------------------------------------------|---|
|                                                                           |   |
| Please choose from either Guardians/Partners/Authorised Pickups or Other. |   |
| Guardians/Partners/Authorised Pickups                                     |   |
| Samantha Daly Albert Daly                                                 |   |
| Andrew Daly (Uncle) Martha Daly (Grandmother)                             |   |
| Other                                                                     |   |
| Unselected <b>v</b>                                                       |   |
| Pin                                                                       |   |
|                                                                           |   |
| Cancel                                                                    | ж |

The PIN Entry window will display any Parent/Guardian, partner and family contact who has been given permission to sign the child in and out.

Once you have clicked **OK**, the e-Signature options will display:

| Demonstration Site - Redbourne Child Care Centre                                                                                                    |
|----------------------------------------------------------------------------------------------------|
| Monday 23 Sep 2019<br>11:00 AM                                                                                                    |
| • Please ensure your child's session is ticked and select <i>Sign In or Sign Out</i> . Sessions with no tick will not be included in the sign in/out process. |
| Izzy Charles                                                                                                    |
| Comment                                                                                                    |
| CANCEL SIGN OUT SIGN IN                                                                                                    |

The child's session time will display. Underneath this, the current time will display.

This is the time which will be recorded as the child's time IN:

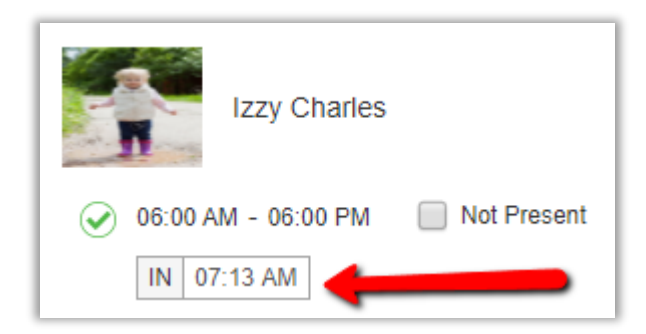

NOTE: If your child is absent from care, please click the 'Not Present' button and then click 'Sign In'.

If applicable, a comment may be recorded. This may be viewed by the service. Next, click the **Sign IN** button.

| Sign In               | ×         |
|-----------------------|-----------|
| Proceed with Sign In? |           |
|                       | Cancel OK |

Click ok and the following message will display:

| Sign In                           |    |
|-----------------------------------|----|
| Thank You!                        |    |
| Izzy Charles                      |    |
| Have been successfully signed in. |    |
|                                   | ОК |

The same process may be followed to sign a child out.

The Sign Out process is very similar to the above steps.

When you return to pick up your child (or children), the same e-Signature screen will be available for you to click your child's name. Simply repeat the process.

#### **Siblings**

In the event that there is more than one child in the family, when selecting a child and continuing through the PIN entry window, you will have the option to sign all children in or out at the same time:

|                                                                                          | CCS Phase 2 Registration - Centre Based Care                                                           |
|------------------------------------------------------------------------------------------|----------------------------------------------------------------------------------------------------|
|                                                                                          | Tuesday 16 Oct 2018<br>02:15 PM                                                                        |
| Please ensure your chi be included in the sign in/o                                      | ild's session is ticked and select Sign In or Sign Out. Sessions with no tick will not<br>out process. |
| Lena Conn                                                                                | nor                                                                                                    |
| <ul> <li>03:00 PM - 06:00 PM</li> <li>N 02:15 PM</li> <li>07:00 AM - 09:00 AM</li> </ul> | Not Present                                                                                            |
| Enzo Conr                                                                                | nor                                                                                                    |
| 03:00 PM - 06:00 PM     N 02:15 PM     07:00 AM - 09:00 AM                               | Not Present     Diversent     Or Present                                                               |
| Jett Conno                                                                               | or                                                                                                    |
| 03:00 PM - 06:00 PM           IN         02:15 PM                                        | Not Present                                                                                            |
| 07:00 AM - 09:00 AM                                                                      | / D Not Present                                                                                        |
| Comment                                                                                  |                                                                                                    |
| CANCEL                                                                                   | SIGN OUT SIGN N                                                                                        |

To exclude a child, unselect the green tick:

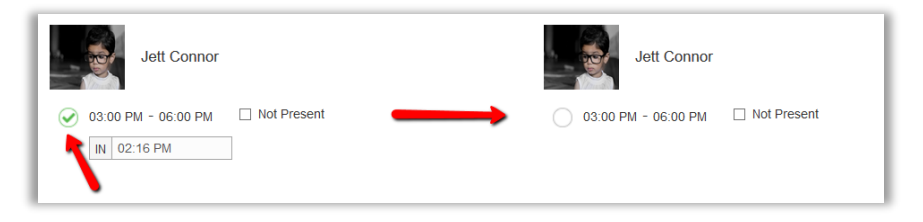

Or, check the **Not Present** checkbox to mark the specific child as not present.

Otherwise, clicking the **Sign In** will mark all ticked children as signed in. This is the same for signing out.

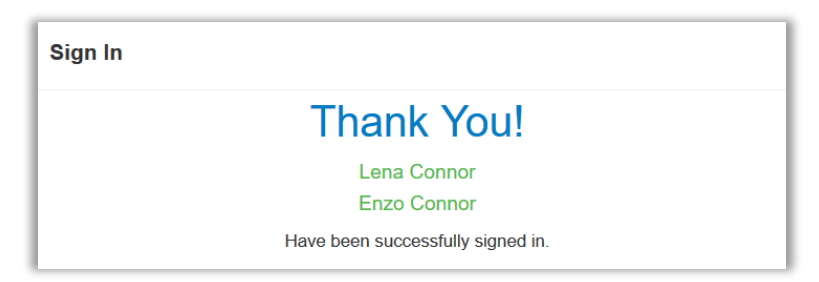

#### Casual Care

When your child attends care on a day you are not usually booked for, you will need to follow a slightly different process.

To begin, you will need to search for their child using the search function on the e-Signature Sign In/Out page:

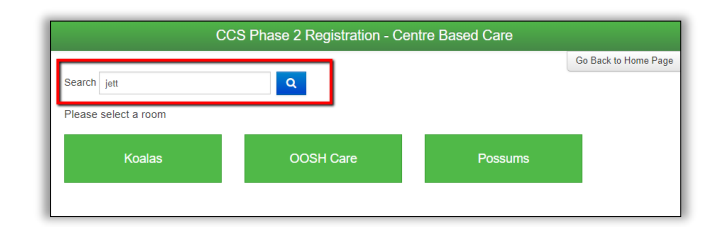

After clicking the button and locating the child, the Parent/Guardian will need to enter their PIN and proceed to the Sign In/Out page where you will then click **Add Session** 

|                                                             | 2 Registration - Centre                                            | Based Care                           |
|-------------------------------------------------------------|--------------------------------------------------------------------|--------------------------------------|
|                                                             | Tuesday 6 Nov 2018<br>03:44 PM                                     |                                      |
| • Please ensure your child<br>Sessions with no tick will no | 's session is ticked and select<br>t be included in the sign in/ou | : Sign In or Sign Out.<br>t process. |
| Jett Connor                                                 |                                                                    | ADD SESSION                          |
| Comment                                                     |                                                                    |                                      |
| CANCEL                                                      | SIGN OUT                                                           | SIGN IN                              |

Enter the Time In and *expected* Time Out for that day using the time selector:

|                                                           | e 2 Registration - Centre                                            | Based Care                         |
|-----------------------------------------------------------|----------------------------------------------------------------------|------------------------------------|
|                                                           | Tuesday 6 Nov 2018<br>03:49 PM                                       |                                    |
| • Please ensure your chil<br>Sessions with no tick will n | d's session is ticked and select<br>ot be included in the sign in/ou | Sign In or Sign Out.<br>t process. |
| S IN 03:49 PM O                                           | JT Time Out a<br>ected Pickup Time)                                  | ADD SESSION                        |
| Comment                                                   |                                                                      | 4                                  |
| CANCEL                                                    | SIGN OUT                                                             | SIGN IN                            |

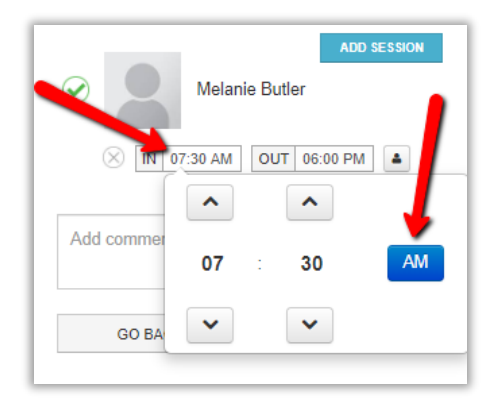

#### NOTE: If your child is coming in for multiple sessions (before and after school care) please only add the before school care hours as your service will take care of the afterschool times.

Click **Sign In**. If you would like to add any comments regarding this session, you can do so in the comments box before clicking sign in.

To sign your child/ren out of care, please follow the usual signing out process.

#### Forgetting to Sign a Session In or Out

In the event that a child has not been signed in or out for a prior session you will need to rectify this prior to signing in the current session.

|                  |                                  | Oops!                                        |                                |
|------------------|----------------------------------|----------------------------------------------|--------------------------------|
| The session(s) t | below need to be signed or mark  | red as not present.                          |                                |
| Please enter the | time your child attended/left ca | re. If your child was not present, please se | lect the 'Not Present' button. |
|                  |                                  |                                              |                                |
| -                |                                  |                                              |                                |
| Anna             | Henderson                        |                                              |                                |
|                  |                                  |                                              |                                |
|                  |                                  | Not Present                                  |                                |
|                  |                                  |                                              |                                |
| Mon              | 15/10                            | 08:00 AM                                     | 06:00 PM                       |

This will be displayed to the parent as part of an **OOPS** message:

If the child was absent, the user may check the Not Present box:

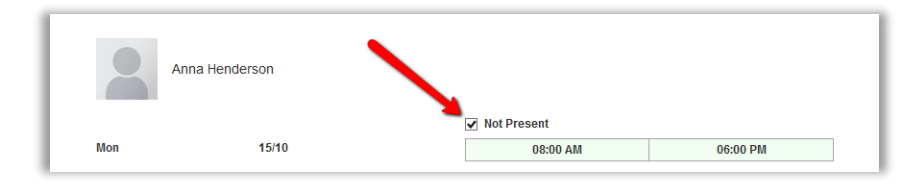

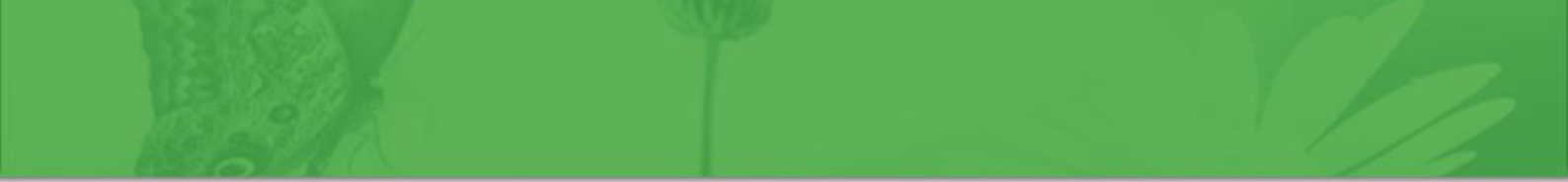

If the child attended, the you will need to click into the boxes enter in the time the child was in and out of the care for the specified date/s:

| =                           | CCS Phase 2                                                           | 2 Registration - Centre Based Care                                               |                                |
|-----------------------------|-----------------------------------------------------------------------|----------------------------------------------------------------------------------|--------------------------------|
| The session<br>Please enter | (s) below need to be signed or main the time your child attended/left | Oops!<br>arked as not present.<br>care. If your child was not present, please se | lect the 'Not Present' button. |
| A                           | nna Henderson                                                         | Not Present                                                                      |                                |
| Mon                         | 15/10                                                                 | 08:00 AM<br>Time In                                                              | 06:00 PM<br>Time Out           |
|                             | GO BACK                                                               | 01 : 04                                                                          | PM                             |

The arrows may be used to adjust the time. Alternatively, click the number directly to use the quick entry option:

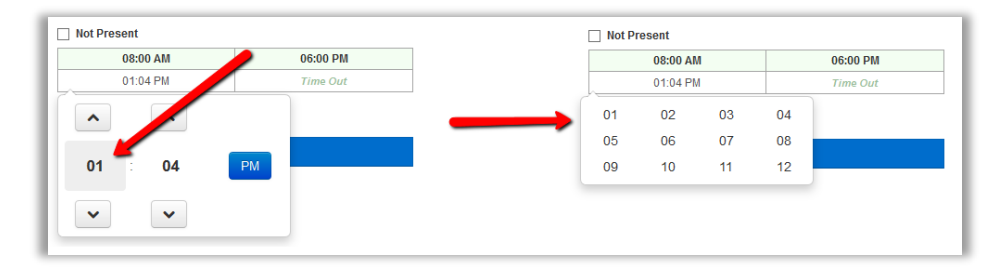

To toggle between **AM/PM**, click the button:

| 08:00 AM     | 06:00 PM |
|--------------|----------|
| 01:04 PM     | Time Out |
| <b>N N N</b> | РМ       |
| •            |          |

Ensure all sessions have been marked with 'IN' and 'OUT' times or have been marked as 'Not Present'. You may then click the button.

Once saved, the you will then be redirected to sign for today's session.

#### **Parent Portal**

The parent portal provides a range of content from your centre with you regarding your child/children. This may include Learning Stories, Observations and Daily Diaries and staff profiles. You will also be able to view all invoices and receipts, change your e-signature pin and log in credentials with the added ability to pay your centre directly through the portal and grant family members access!

Once your Child Care Service have granted you access you will receive an email with your log in credentials:

| noreply@redbourne.com.au<br>You've been added to Parent Portal for *Demonstration Site |
|----------------------------------------------------------------------------------------|
| Hi Anna                                                                                |
|                                                                                        |
| You have been given access to Parent Portal for *Demonstration Site                    |
| Username: Anna.Blue                                                                    |
| Password: 8Jnaj9Br                                                                     |
|                                                                                        |
| Login Now                                                                              |
| Regards                                                                                |
| *Demonstration Site                                                                    |
|                                                                                        |

Click on the log in now link, enter your credentials and sign in. This will then take you to the home screen:

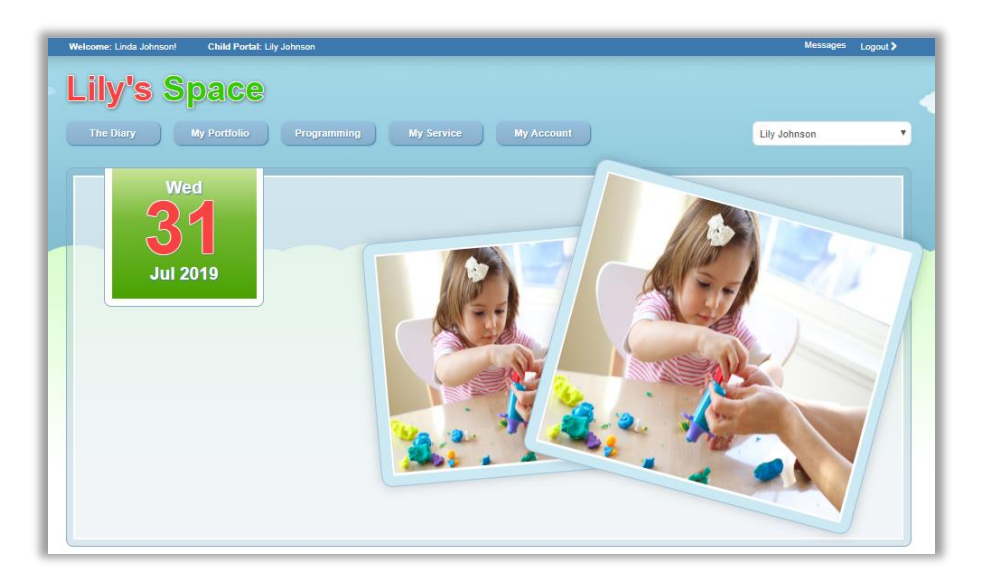

If you have multiple children you can change between the siblings through the option in the top right hand corder:

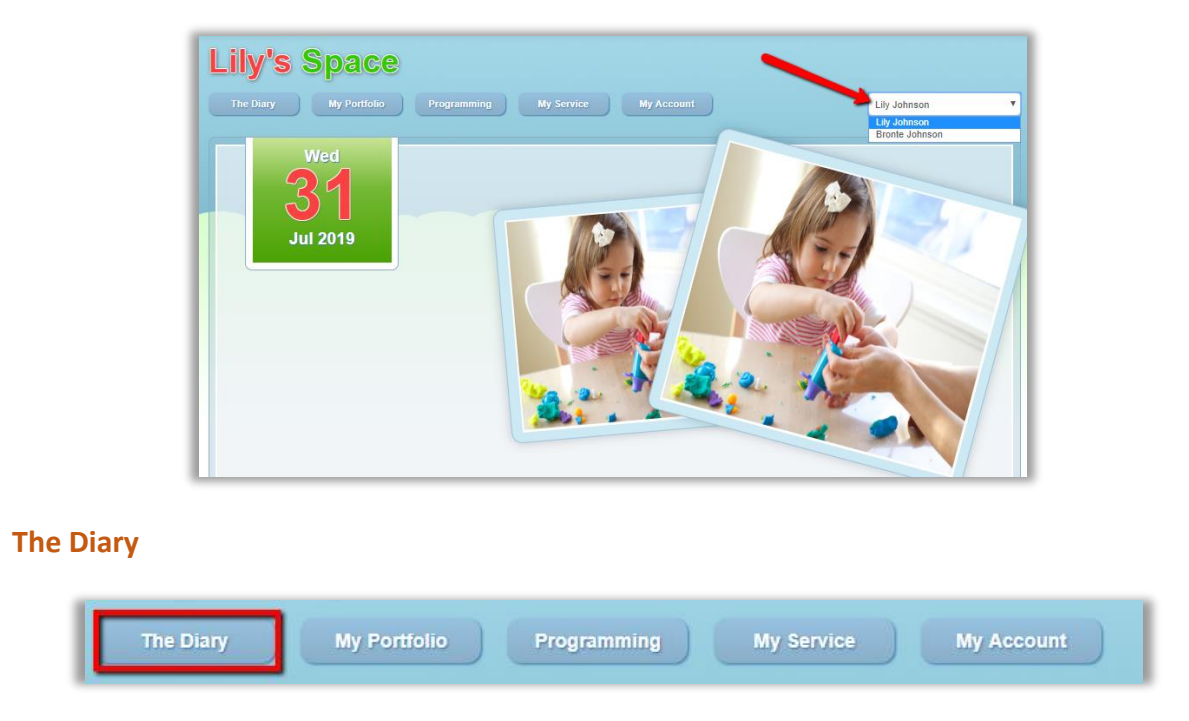

Educators have the ability to record what activities are happening during the day or week. When you click on **The Diary** menu option you are taken the most recent entry that has been published:

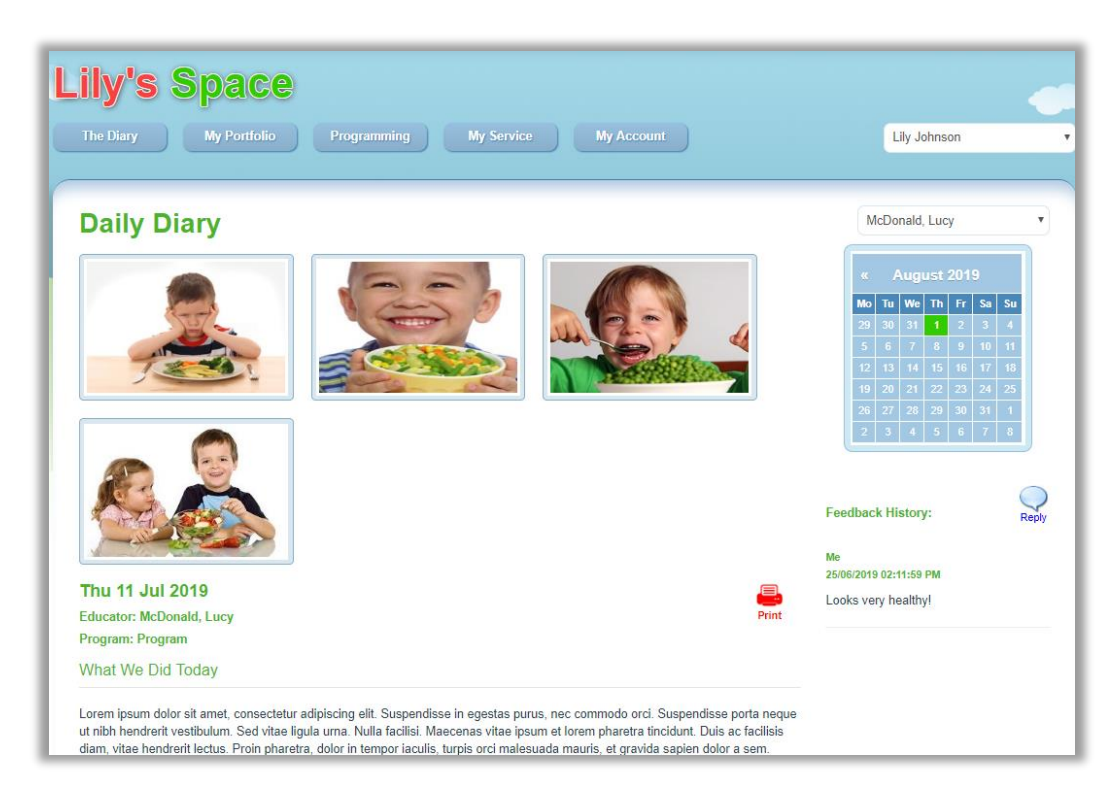

Scroll down to the bottom of the page and click on previous or next to move between records:

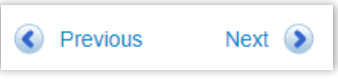

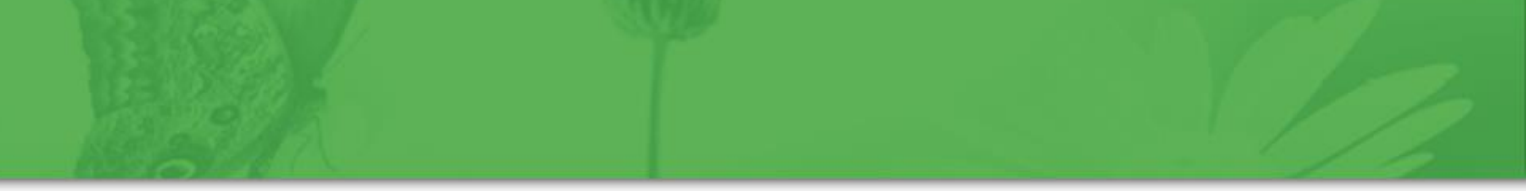

#### **My Portfolio**

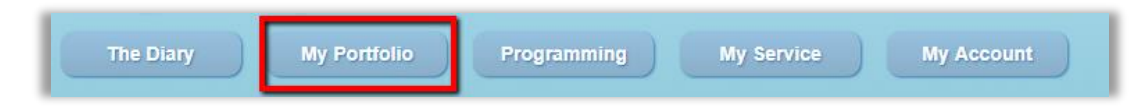

This page will display all observations and learning stories for your child:

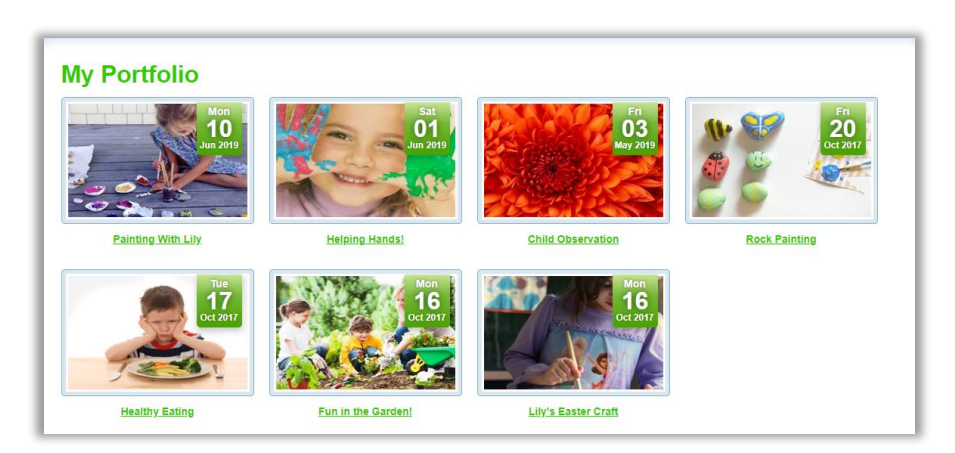

Select a record to view more information.

#### Programming

| The Diary | My Po | ortfolio Progr | amming My Servi | ice My Account |
|-----------|-------|----------------|-----------------|----------------|
|           |       |                |                 |                |

This is to show the different programs your centre is running.

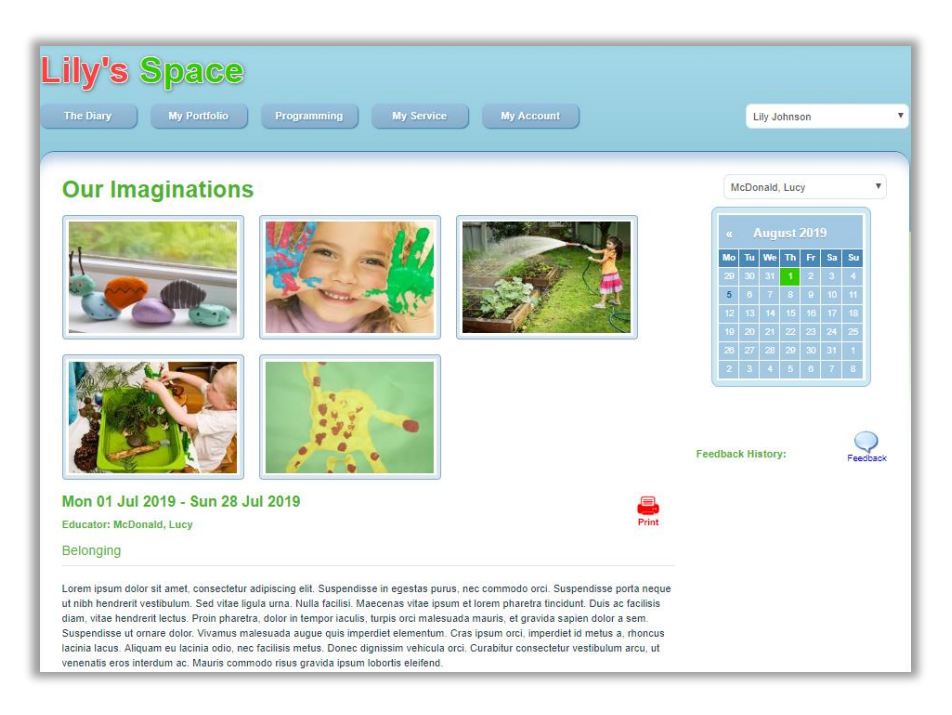

| y Service |              |             |            |            |
|-----------|--------------|-------------|------------|------------|
| The Diary | My Portfolio | Programming | My Service | My Account |

This will display all information your child care service has published. This can include policies, handbooks and staff profiles

|                                                  | Contact Us               |
|--------------------------------------------------|--------------------------|
| Policy Documents                                 |                          |
| View your service's policy documents.            |                          |
|                                                  | Redbourne<br>Child Care  |
| Parent Handbook                                  |                          |
| View your service's parent handbook.             |                          |
|                                                  |                          |
| ~                                                | Address                  |
| Staff Profiles                                   | Chermside, QLD, 4032     |
| /iew your service's staff and educator profiles. | Phone<br>1800020126      |
|                                                  | Fax                      |
|                                                  | 1800020126               |
|                                                  | Email                    |
|                                                  | tester1@redbourne.com.au |

#### **My Account**

| The Diary | My Portfolio | Programming | Mv Service | My Account |
|-----------|--------------|-------------|------------|------------|
|-----------|--------------|-------------|------------|------------|

This is where you can manage your account, pin and log in credentials. As soon as you log in you can see your balance with the service:

| View Invoices & Receipts | Pay_Now            | Update Online Payment<br>Details | Set Online Payment Code |
|--------------------------|--------------------|----------------------------------|-------------------------|
| e-Signature Pin          | Change Credentials | Manage Access                    | Parent Feedback         |

Click on **View Invoices and Receipts** to display all invoices and receipts your service has created. You can also download these by clicking on the view button:

| Type    | Issued By    | Reference    | DateO      | Amount   | Invoice Balance |      |
|---------|--------------|--------------|------------|----------|-----------------|------|
| Invoice | LucyMcDonald | INV-00001019 | 07/03/2019 | -\$50.00 | \$50.00         | View |
| Invoice | Service      | INV-00001010 | 02/07/2018 | -\$1.10  | \$0.00          | View |
| Receipt | Service      | REC-00001006 | 30/04/2018 | \$20.00  |                 | View |
| Receipt | Service      | REC-00001002 | 16/02/2018 | \$20.00  |                 | View |
| Invoice | LucyMcDonald | INV-00001002 | 24/10/2017 | -\$5.00  | \$0.00          | View |
|         |              |              |            |          |                 |      |

e-Signature Pin option will allow you to change your current pin.

| e-Signature PIN |      |   |
|-----------------|------|---|
| Old Pin         |      |   |
| Old PIN         |      | ٩ |
| New Pin         |      |   |
| New PIN         |      | ٩ |
| Confirm Pin     |      |   |
| Confirm PIN     |      | ٩ |
| Cancel          | Save |   |

NTOE: PINs may be 4 - 8 digits long, may not contain sequential or repeated numbers (e.g. 1234 or 1111) and must not contain a zero.

Click on **Change Credentials** to change your password:

| Change Credentials |  |  |  |  |
|--------------------|--|--|--|--|
|                    |  |  |  |  |
| À                  |  |  |  |  |
|                    |  |  |  |  |
| ٩                  |  |  |  |  |
|                    |  |  |  |  |
| ٩                  |  |  |  |  |
|                    |  |  |  |  |
|                    |  |  |  |  |

Select the **Manage Access** option to give additional users access into the portal! e.g. grandparents.

#### Click on Create new User

| Manage A     | ccess     |                     |   |                    | -                     |              | Create New Use |
|--------------|-----------|---------------------|---|--------------------|-----------------------|--------------|----------------|
| First Name ~ | Last Name | ~ Username          | ~ | Email ~            | Relationship ~        | Status ~     |                |
| Melissa      | McDonald  | Melissa.McDonald    |   | melissam@gmail.com | Other Family Member   | Activated    | e 🔹 🕫          |
|              | H         | incided.inco origin |   |                    | cutor r unity monitor | / Identition | 1 - 1 of 1 ite |

Then follow the prompts to set up a user:

| Create User               |            | × |
|---------------------------|------------|---|
| First Name:               |            |   |
| First Name                | 1          |   |
| Last Name:                |            |   |
| Last Name                 |            |   |
| Username:                 |            |   |
| Username                  |            |   |
| Email:                    |            |   |
| Email                     |            |   |
| Relationship              |            |   |
|                           | •          |   |
| ✓ Is active?              |            |   |
| Send Reset Password Email | Cancel Sav | e |

Once created successfully the user will display in the list below:

| First Name ~ | Last Name ~ | Username ~       | Email ~            | Relationship ~      | Status ~  |                                                                                                    |
|--------------|-------------|------------------|--------------------|---------------------|-----------|----------------------------------------------------------------------------------------------------|
| Melissa      | McDonald    | Melissa.McDonald | melissam@gmail.com | Other Family Member | Activated | <ul> <li>Image: Image: Ima</li></ul> |

Click on this option to edit the user record

Click this icon to unlock a user (a user can be locked out if there are too many password attempts).

If you no longer want to have the user to have access click on this to log the user out and their status will display- deactivated.

**Parent Feedback** option is where you can see a history of feedback left by you and child care centre replies:

| Messages Compose Message |          |         |                               |     |  |
|--------------------------|----------|---------|-------------------------------|-----|--|
| Date Sent ~              | Status ~ | Child ~ | Subject ~                     | 2 🗎 |  |
| 23/07/2019 02:17 PM      | Sent     | Izzy C  | Christmas Craft 13/12/2018    | ۹ ۴ |  |
| 21/06/2019 09:58 AM      | Sent     | Izzy C  | All About Our Day 04/04/2019  | ٩   |  |
| 21/06/2019 09:04 AM      | Sent     | Izzy C  | Painting with Izzy 01/04/2019 | Q . |  |
| H - 3 of 3 items         |          |         |                               |     |  |

You can also send messages to your service through here by clicking on **Compose Message**:

| Messages Compose Message |     |                               |         |          |                     |
|--------------------------|-----|-------------------------------|---------|----------|---------------------|
| <b>2</b> 🔒               | ~   | Subject                       | Child ~ | Status ~ | Date Sent ~         |
| ۹ ۲                      |     | Christmas Craft 13/12/2018    | Izzy C  | Sent     | 23/07/2019 02:17 PM |
| ٩                        |     | All About Our Day 04/04/2019  | Izzy C  | Sent     | 21/06/2019 09:58 AM |
| Q ,                      |     | Painting with Izzy 01/04/2019 | Izzy C  | Sent     | 21/06/2019 09:04 AM |
| of                       | 1 - | Painting with Izzy 01/04/2019 | Izzy C  | Sent     | 21/06/2019 09:04 AM |

This will open the create feedback window. In the **To** field select the centre your child is linked to. Select **subject** and enter your **message**. You can upload a file/image if you like. Click **send**.

| Create Feedback         | ×             |
|-------------------------|---------------|
| То                      |               |
| Subject                 | Y             |
| Subject                 |               |
| Message                 |               |
| Limit to 500 characters |               |
|                         |               |
| Message length /500     | ii            |
|                         | • Select File |
|                         | Canad Sand    |
|                         | Cancel Send   |

Any replies from the centre will also display in this same location.

#### **Parent Feedback**

Parent Feedback is a fantastic way of sending and receiving communication with your center.

You can leave a comment or ask questions via the parent portal through:

- The Daily Diary
- My Portfolio
- Programming

When you enter each of these areas you will see a feedback option on the right-hand side:

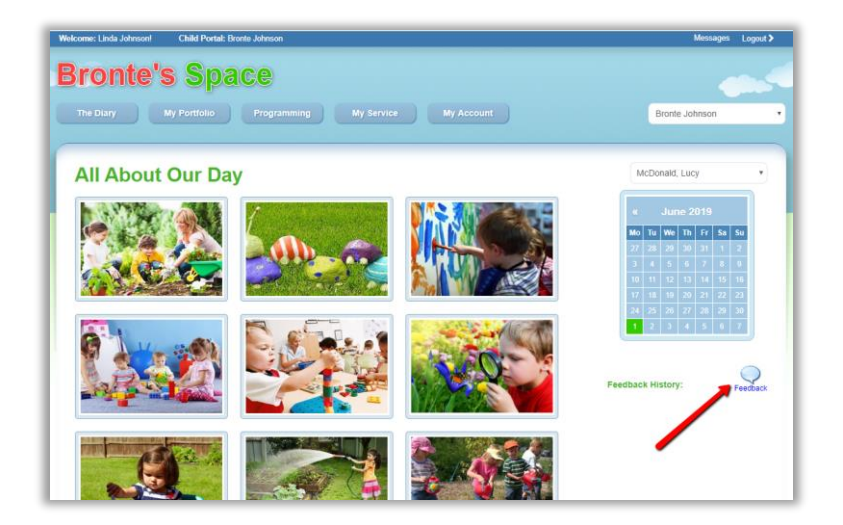

Click on feedback icon and the following screen will then open:

| Create Feedback             | ×                               |
|-----------------------------|---------------------------------|
| То                          |                                 |
| Redbourne Child Care Centre |                                 |
| Subject                     |                                 |
| Easter Craft 08/04/2019     |                                 |
| Message                     |                                 |
| Limit to 500 characters     |                                 |
|                             |                                 |
|                             |                                 |
|                             | li -                            |
| Message length /500         |                                 |
|                             |                                 |
|                             | <ul> <li>Select File</li> </ul> |
|                             |                                 |
|                             | Cancel Send                     |

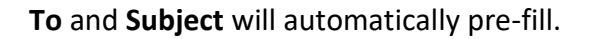

Click in the **message box** and start typing a message for the center, select a file to upload if you wish and click **send**.

Clicking on **cancel** option will close the message box and not save any feedback you may have already typed in.

A message will appear at the top of the page letting you know the feedback was successfully sent:

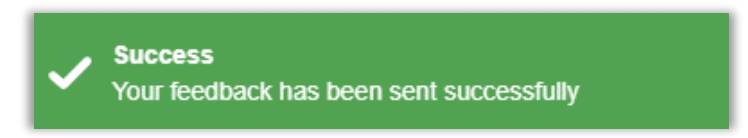

The feedback will then appear via the history:

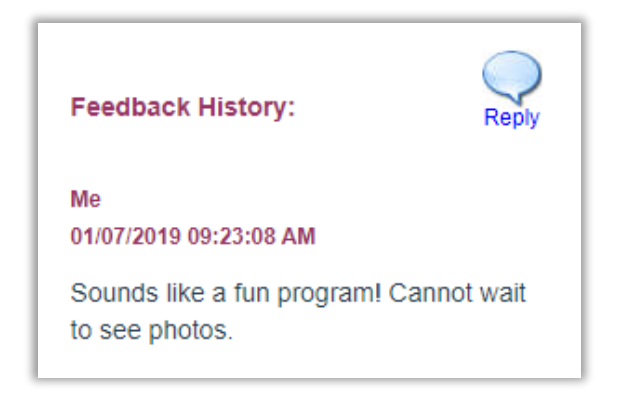

Or via the **My Account** menu.

#### Parent Statement

The statement is comprised of two distinctive sections: the Transaction Listing and the Parent/Guardian Usage.

The Transaction Listing includes a running transaction balance for your account. This displays all of the activity that has occurred against your account for the period the statement was generated for. This includes weekly attendances, payments, attendance adjustments etc. The transaction listing is very similar to a bank statement as it provides a running balance of the account for the statement period.

The Parent/Guardian Usage section of the report displays information concerning the government subsidy that you are entitled to based upon the number of days your child has attended care. Please note that this section will not display information for periods in the future as these payments are paid in arrears.

The balance listed in the right-hand corner of the report is your account balance at the time the report was generated. This value will also correspond with the total listed at the bottom of the Transaction Listing.

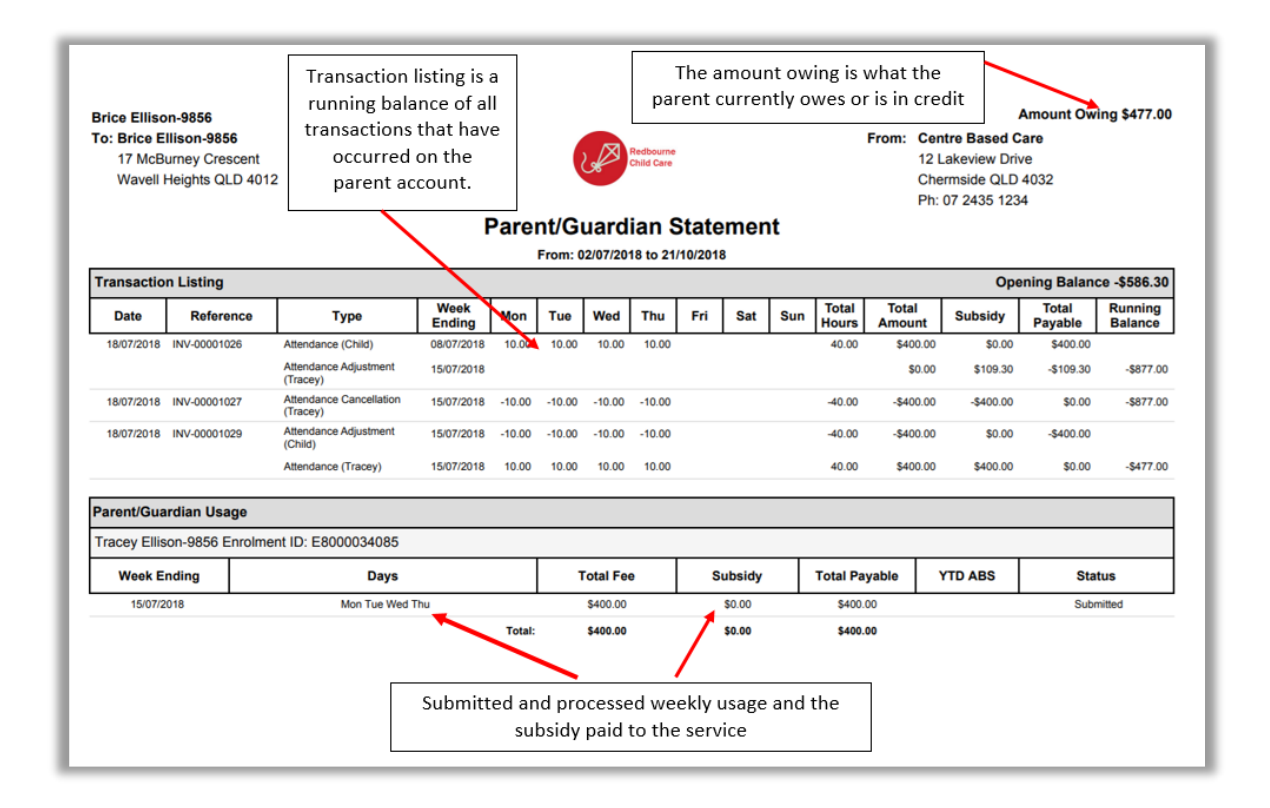